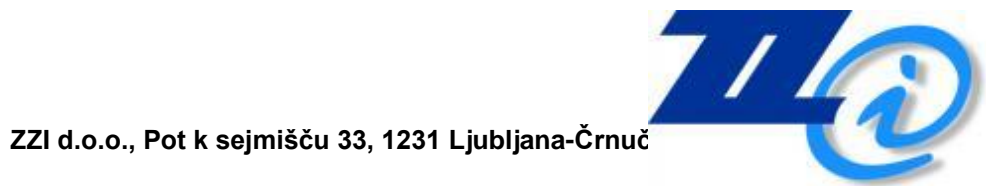

## Aplikacija

eRačuni

Uporabniška navodila

Datum spremembe: 14.2.2018

### Zgodovina dokumenta

| ZGODOVINA VERZIJ |                 |            |           |  |  |  |  |
|------------------|-----------------|------------|-----------|--|--|--|--|
| Ver.             | Opis spremembe  | Avtor      | Datum     |  |  |  |  |
| 1                | Osnovna verzija | Miha Bučar | 14.2.2018 |  |  |  |  |
|                  |                 | Alan Ružič |           |  |  |  |  |

### Kazalo

| 1. | UV  | 0D                      |                                   | 6           |
|----|-----|-------------------------|-----------------------------------|-------------|
|    | 1.1 | NAME                    | EN APLIKACIJE ERAČUNI             | 6           |
|    | 1.2 | ZAČE                    | TNE PREDPOSTAVKE                  | 6           |
| 2. | DE  | LOZ                     | APLIKACIJO ERAČUNI                | 7           |
|    | 2.1 | OPIS                    | REŠITVE                           | 7           |
|    |     | 2.1.1                   | Namen dokumenta                   | 7           |
|    | 2.2 | ZGRA                    | ADBA APLIKACIJE ERAČUNI           | 7           |
|    |     | 2.2.1<br>2.2.2<br>2.2.3 | Vsi<br>Neprevzeti<br>V obdelovi   | 8<br>8<br>8 |
|    |     | 2.2.3                   | Poslani                           | 8           |
|    |     | 2.2.5                   | Poslani papirno                   | 8           |
|    |     | 2.2.6                   | Prevzeti                          | 8           |
|    |     | 2.2.7                   | Potrjeni                          | 8           |
|    |     | 2.2.8                   | Zavrnjeni                         | 9           |
|    |     | 2.2.9                   | Napake                            | 9           |
|    |     | 2.2.10                  | ) Vhodni paketi                   | 9           |
|    |     | 2.2.11                  | Nastavitve                        | 9           |
|    | 2.3 | FILTR                   | RI APLIKACIJE ERAČUNI             | 9           |
|    |     | 2.3.1                   | Nastavitve                        | 9           |
|    |     | 2.3.2                   | Vhodni paketi                     | 10          |
|    |     | 2.3.3                   | Tabele polj v aplikaciji eRačuni. | 12          |
|    | 2.4 | PROC                    | CES POŠILJANJA ERAČUNOV           | 14          |

# 1

## UVOD

#### 1.1 NAMEN APLIKACIJE ERAČUNI

Aplikacija eRačuni.si strankam omogoča distribucijo elektronskih dokumentov – eRačunov in spremljanje njihovih statusov.

Ta navodila opisujejo delo z aplikacijo eRačuni.si in so namenjena že registriranim uporabnikom v pomoč pri pošiljanju eDokumentov za podjetje na katerega so povezani.

#### 1.2 ZAČETNE PREDPOSTAVKE

Uporabnik aplikacije eRačuni mora imeti nameščeno zadnjo verzijo Jave, brskalnik, ki podpira Javo, digitalno potrdilo in dostop do spleta, da lahko dostopa do aplikacije in dela z njo na spletni strani <u>www.bizbox.eu</u>.

Digitalno potrdilo imate lahko nameščeno v shrambi brskalnika ali na zunanjem mediju npr. pametni kartici. Medtem, ko je delo z digitalnim potrdilom nameščenim v shrambi brskalnika hitrejše in enostavnejše, je delo z digitalnim potrdilom nameščeno na pametni kartici bolj varno.

## 2

## DELO Z APLIKACIJO ERAČUNI

#### 2.1 OPIS REŠITVE

#### 2.1.1 Namen dokumenta

Dokument opisuje delo z eRačuni, ko so ti že v aplikaciji eRačuni. V to okolje jih lahko pošljemo na več načinov, s storitvami, ki so vključene v aplikacijo kjer jih kreiramo ali s posebnimi, prav zato razvitimi aplikacijami in storitvami.

#### 2.2 ZGRADBA APLIKACIJE ERAČUNI

Aplikacija eRačuni omogoča vpogled v pakete eRačunov in upravljanje z njimi. Aplikacija je sestavljena iz različnih filtrov. Filter je namenjen lažjemu iskanju dokumentov v aplikaciji eRačuni. Seznam filtrov:

- 1. Vsi
- 2. Neprevzeti
- 3. V obdelavi
- 4. Poslani
- 5. Poslani papirno
- 6. Prevzeti
- 7. Potrjeni

- 8. Zavrnjeni
- 9. Napake
- 10. Vhodni paketi
- 11. Nastavitve

#### 2.2.1 Vsi

V mapi »Vsi« se nahajajo vsi eRačuni ne glede na to v kakšnem statuso so.

#### 2.2.2 Neprevzeti

V mapi neprevzeti so vsi paketi eRačunov, ki so v statusu »V pripravi (10)«

#### 2.2.3 V obdelavi

Seznam vseh eRačunov, ki so v postopku oz. v obdelavi za pošiljanje

#### 2.2.4 Poslani

Vsi poslani eRačuni.

#### 2.2.5 Poslani papirno

Seznam vseh eRačunov, ki so bili poslani v papirni obliki.

#### 2.2.6 Prevzeti

Seznam eRačunov, ki so bili prevzeti s strani prejemnika (povratnica tipa 12).

#### 2.2.7 Potrjeni

Seznam eRačunov, ki so bili potrjeni s strani prejemnika (povratnica tipa 29).

#### 2.2.8 Zavrnjeni

Seznam eRačunov, ki so bili zavrnjeni s strani prejemnika (povratnica tipa 27).

#### 2.2.9 Napake

Vsi poslani eRačuni, ki so pri pošiljanju vrnili napako (povratnica tipa 99).

#### 2.2.10 Vhodni paketi

Seznam paketov eRačunov, ki se iz vašega sistema prenesejo v okolje za pošiljanje(bizBox – eRačuni).

#### 2.2.11 Nastavitve

Nastavitve za posameznega prejemnika eRačunov.

#### 2.3 FILTRI APLIKACIJE ERAČUNI

#### 2.3.1 Nastavitve

Zavihek nastavitve vsebuje osnovne podatke podjetij (naziv podjetja in ID za DDV), podatke o načinu prejema računov (eRačun ali račun v papirnati obliki) in polje, ki uporabniku pove ali določeno podjetje prejema eRačune v dostopno omrežje.

| ID za DDV  | Naziv                         | eRačun                | Print | V omrežju     |
|------------|-------------------------------|-----------------------|-------|---------------|
| SI25840754 | Acroni, d.o.o.                | M                     |       | ×.            |
| SI37063375 | Actual I.T. d.d.              | <b>E</b> 2P           |       |               |
| SI94965471 | ACTINIA d.o.o.                | <b>E</b> 2P           |       |               |
| SI26835932 | ADEL d.o.o.                   |                       |       |               |
| SI31596134 | ADK d.o.o.                    | <b>T</b> (2)          |       |               |
| SI14012952 | AGRO d.o.o.                   | <b>T E</b> 2 <b>P</b> |       |               |
| SI14793962 | AGROCENTER D.O.O.             | <b>E</b> 2P           |       |               |
| SI16810503 | AHA MURA d.o.o v stečaju      | <b>E</b> 2P           |       |               |
| SI49814443 | Alcad d.o.o.                  | <b>E</b> 2 <b>P</b>   |       |               |
| SI95001310 | Alchrom Thies d.o.o.          |                       |       |               |
| SI85723665 | Alpeks, d.o.o.                |                       |       | ×.            |
| SI61162663 | Alpina, d.o.o.                | <b>S</b>              |       |               |
| SI51666553 | ALPEGEL, D.O.O.               | E2P                   |       |               |
| SI34754008 | ALPOD d.o.o.                  | <b>E</b> 2 <b>P</b>   |       |               |
| SI79297064 | ARCADIA, D.O.O., LJUBLJANA    |                       |       |               |
|            | i< < 🔵 2 3 4 5 6 7 8 9 10 🔉 刘 |                       |       | 1 - 15 of 298 |

Poleg tega, nastavitve ponujajo možnost **»prikaži samo partnerje, kjer je smiselno spremeniti nastavitve**«. S klikom nam program vrne seznam podjetij, ki ima urejen prejem eRačunov, ni pa še omogočena elzmenjava dokumentov. Nato s klikom na prazen kvadratek označimo oz. dodamo podjetje, kateremu želimo pošiljati eRačune.

#### 2.3.2 Vhodni paketi

Uporabniška navodila

Pakete eRačunov, ki se iz vašega sistema prenesejo v okolje za pošiljanje (bizBox - eRačuni), lahko vidimo na seznamu **»Vhodni paketi**«. Zajete pakete nato skozi postopek obdelave (podpisovanje,...) dopolnimo. Sledi končni proces – pošiljanje eRačunov.

| Vho | Vhodni paketi                                                             |              |                  |             |         |          |          |           |        |        |
|-----|---------------------------------------------------------------------------|--------------|------------------|-------------|---------|----------|----------|-----------|--------|--------|
| V P | 🗸 Prevzeni radune 🛛 🗙 Brili vhodni paket 🔰 Arhivinaj 📮 Premakni iz arhiva |              |                  |             |         |          |          |           |        |        |
|     | Status                                                                    | Oznaka       | Datum izdelave   | Št. računov | Poslano | Prevzeto | Potrjeno | Zavrnjeno | Napaka | Ostalo |
|     | V pripravi (10)                                                           | Vnesi oznako | 14.02.2018 14:35 | 13          | 0       | 0        | 0        | 0         | 0      | 13     |
|     | Obdelan (30) Vinesi azmako 14.02.2018 org.s 4 0 0 0 0 4                   |              |                  |             |         |          |          |           |        |        |
|     | Obdelan (30) Vmeni remains 13.02.2018 tests 235 0 0 0 0 0 235             |              |                  |             |         |          |          |           |        | 235    |

Uvoženi paketi vsebujejo podatke o statusu v katerem se trenutno nahajajo (v oklepaju pa je zapisano število dokumentov, ki jih določen paket vsebuje). V polju **»Oznaka**« lahko poljubno določimo ime pakete. Nato sledijo še opisni podatki:

- Datum izdelave paketa
- Število eRačunov v izbranem paketu
- Število poslanih eRačunov
- Število prevzetih eRačunov
- Število potrjenih eRačunov
- Število zavrnjenih eRačunov
- Število eRačunov, ki so pri pošiljanju javili napako.
- Število dokumentov v ostalih statusih.

Omogočena je tudi možnost, da celotne pakete eRačunov uvozimo v arhiv in obratno. S klikom na možnost »**prikaži tudi arhivirane pakete**« pa se nam dodatno odpre še

10/17

celoten seznam paketov, ki so v arhivu. Vse vhodne pakete, ki v statusu »V pripravi (10), lahko prevzamemo in pošljemo naprej v obdelavo ali pa jih brišemo z gumbom **»Briši vhodni paket«**.

S klikom na status paketa dostopamo do celotnega seznama eRačunov, ki so znotraj paketa.

| Status              |
|---------------------|
| <u>Obdelan (30)</u> |

Odpre se nam seznam eRačunov, ki vsebuje podatke o številki dokumenta, prejemniku, datumu knjiženja, statusu, številu priponk, številu tiskanj in podatek, ki nam pove, ali je določen eRačun podpisan ali ne.

|   | Številka dokumenta | Prejemnik                 | Datum knjiženja | Status            | Û | ÷ | Podpisan   |
|---|--------------------|---------------------------|-----------------|-------------------|---|---|------------|
|   | 2016-04279         | LEK D.D.                  | 30.04.2016      | Poslan (31)       | 1 | 4 | Da         |
|   | 2016-04275         | ZZI d.o.o.                | 30.04.2016      | Poslan (31)       | 1 | 1 | Ne         |
|   | 2016-04281         | ACRONI, D.O.O.            | 30.04.2016      | Poslan (31)       | 1 | 1 | Da         |
|   | 2016-04278         | LEK D.D.                  | 30.04.2016      | Poslan (31)       | 1 | 0 | Da         |
|   | 2016-04277         | LJUBLJANSKE MLEKARNE D.D. | 30.04.2016      | Poslan (31)       | 1 | 0 | Da         |
| ≤ | 2016-04277         | LJUBLJANSKE MLEKARNE D.D. | 30.04.2016      | Ne bo poslan (32) | 1 | 1 | Ne         |
|   | 2016-04276         | LJUBLJANSKE MLEKARNE D.D. | 30.04.2016      | Poslan (31)       | 1 | 0 | Da         |
|   | 2016-04275         | MELOM D.O.O. TRŽIČ        | 30.04.2016      | Poslan (31)       | 1 | 1 | Da         |
|   | 2016-04276         | LJUBLJANSKE MLEKARNE D.D. | 30.04.2016      | Poslan (31)       | 2 | 0 | Da         |
|   |                    | ic k 🕘 5 51               |                 |                   |   |   | 1 - 9 of 9 |

Nad izbranimi eRačuni (lahko tudi celoten seznam) imamo nato sledeče možnosti:

- Arhiviraj: premik eRačuna v arhiv.
- **Tiskaj:** tiskanje izbranega eRačuna.
- Spremeni status: možnost spremembe statusa eRačuna.
- Več: možnost izbrisa eRačina, premika v arhiv ali pa izvoza.

S klikom na številko dokumenta dobimo možnost, da preverimo vizualizacija eRačuna, strukturo XML-ja, priloge, povratnice poslanega eRačuna in samo zgodovino eRačunov.

Če želimo izbrane eRačune ponovno odposlati, jih označimo in s klikom na gumb »**Spremeni status**« in izberemo možnost »**V obdelavi**«

| 1 | 2/ | 1 | 1 |
|---|----|---|---|
|   |    |   |   |

| Ozna | či 🗸 🖙 Priloge 👼 Podpiš | i 🕨 Pošlji     | 💽 Arhiviraj | 🖶 Tiskaj | ~    | Spremeni status | ~ |
|------|-------------------------|----------------|-------------|----------|------|-----------------|---|
|      | Številka dokumenta      |                |             | Prej     | emni | V obdelavi      |   |
|      | 2016-04281              | ACRONI, D.O.O. |             |          |      | Ne bo poslan    |   |
|      | 2016-04281              | ACRONI, D.O.O. |             |          |      | Neveljaven      |   |
|      | 2016-04281              | ACRONI, D.O.O. |             |          |      | Zavrnjen        |   |
|      | 2016-04281              | ACRONI, D.O.O. |             |          |      | Poslan papirno  |   |
|      | 2016-04281              | ACRONI, D.O.O. |             |          |      |                 |   |

Vsi izbrani eRačuni so po kliku že vidni v obdelavi.

#### 2.3.3 Tabele polj v aplikaciji eRačuni.

Tabela polje je enaka znotraj sledečih filtrov:

- 1. Vsi
- 2. V obdelavi
- 3. Poslani
- 4. Poslani papirno
- 5. Prevzeti
- 6. Potrjeni
- 7. Zavrnjeni
- 8. Napake

S klikom na katerega koli izmed zgoraj naštetih filtrov se nam odpre spodnji seznam.

| Številka dokumenta | Projemnik      | Datum knjiženja | Status          | Û | ÷ | Podpisan |
|--------------------|----------------|-----------------|-----------------|---|---|----------|
| 2016-04275         | ZZI d.o.o.     | 30.04.2016      | V obdelavi (10) | 1 | 1 | Ne       |
| 2016-04278         | LEK D.D.       | 30.04.2016      | V obdelavi (10) | 1 | 0 | Da       |
| 2016-04281         | ACRONI, D.O.O. | 30.04.2016      | V obdelavi (10) | 1 | 0 | Da       |
| 2016-04281         | ACRONI, D.O.O. | 30.04.2016      | V obdelavi (10) | 1 | 0 | Da       |
| 2016-04281         | ACRONI, D.O.O. | 30.04.2016      | V obdelavi (10) | 1 | 0 | Da       |
| 2016-04281         | ACRONI, D.O.O. | 30.04.2016      | V obdelavi (10) | 1 | 0 | Da       |
| 2016-04281         | ACRONI, D.O.O. | 30.04.2016      | V obdelavi (10) | 1 | 0 | Da       |

Tabela polj vsebuje sledeča polja:

- Številka dokumenta
- Prejemnik
- Datum knjiženja
- Status
- Število priponk
- Število tiskanj
- Polje »Podpisan«, ki kaže na to ali je določen eRačun podpisan ali ne.

Nad izbranimi eRačuni (lahko izberemo tudi celoten seznam eRačunov) imamo nato sledeče možnosti:

**Označi:** ponudi nam izbirni seznam označevanja eRačunov

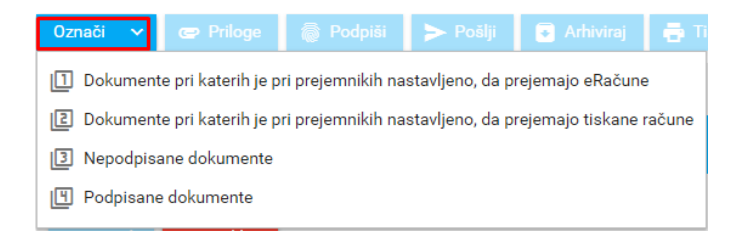

Priloge: dodajanje in brisanje prilog

**Podpiši:** Izberemo eRačune, ki jih želimo podpisati (izberemo lahko le eRačune, ki še niso podpisani).

**Pošlji:** s klikom pošljemo izbrane eRačune (eRačuni, ki ne vsebujejo podpisa ne morejo biti odposlani).

Arhiviraj: premik eRačuna v arhiv.

Tiskaj: tiskanje izbranega eRačuna.

Spremeni status: možnost spremembe statusa eRačuna.

Več: možnost izbrisa eRačuna, premika v arhiv ali pa izvoza.

#### 2.4 PROCES POŠILJANJA ERAČUNOV

Paket eRačunov se na začetku nahaja v mapi **Vhodni paketi** in ima status: **V** pripravi (10). Paketi v tem statusu so vidni tudi v mapi **Neprevzeti**.

| [ | Vho | dni paketi      |            |             |           |                 |                  |
|---|-----|-----------------|------------|-------------|-----------|-----------------|------------------|
|   | ~ P | revzemi račune  | 🗙 Briši vi | nodni paket | Arhiviraj | 💽 Premakni iz a | rhiva            |
|   |     | Statu           | 5          |             | Oznaka    |                 | Datum izdelave   |
|   |     | V pripravi (10) |            | Vnesi oznak | (0        |                 | 14.02.2018 09:26 |

Celotnemu paketu lahko poljubno določimo ime oz. oznako (primer: ZZI eRačuni Januar 2018).

| Vho | Vhodni paketi   |   |             |               |  |                  |  |  |  |
|-----|-----------------|---|-------------|---------------|--|------------------|--|--|--|
| ~ F | ut              |   |             |               |  |                  |  |  |  |
|     | Statu           | S |             | Oznaka        |  | Datum izdelave   |  |  |  |
|     | V pripravi (10) |   | ZZI eRačuni | i Januar 2018 |  | 14.02.2018 14:35 |  |  |  |
|     | Obdelan (30)    |   | Vnesi oznak | (0            |  | 14.02.2018 09:26 |  |  |  |

Nato označimo željeni paket in izberemo možnost Prevzemi račune.

| Vho | dni paketi      |            |             |           |                 |                  |
|-----|-----------------|------------|-------------|-----------|-----------------|------------------|
| ✓ P | revzemi račune  | 🗙 Briši vl | nodni paket | Arhiviraj | 💽 Premakni iz a | rhiva            |
|     | Statu           | S          |             | Oznaka    |                 | Datum izdelave   |
|     | V pripravi (10) |            | Vnesi oznak | 0         |                 | 14.02.2018 09:26 |

Prevzeti eRačuni se vam prestavijo v mapo »V obdelavi«. Dodeljen pa jim je tudi novi status »V obdelavi«.

| 📕 V obdelavi (4)    | Ozna | ači 🗸 🖙 Priloge    | Podpiši   | ► Pošlji                            | 💽 Arhiviraj   | 📑 Tiskaj    | ~ |       | ~   |
|---------------------|------|--------------------|-----------|-------------------------------------|---------------|-------------|---|-------|-----|
| 🖪 Poslani (0)       |      | Številka dokun     | Prejemnik |                                     |               |             |   |       |     |
| Poslani papirno (0) |      | 180213-1600-000004 |           | RDEČI KRIŽ SLOVENIJE - OBMOČNO ZDRU |               |             |   |       |     |
| Prevzeti (0)        |      | 180213-1600-000001 |           | PAK SERVIS - PAKIRANJE, ADJUSTIRANJ |               |             |   |       |     |
| Potrjeni (0)        |      | 180213-1600-000003 |           | MOTOKROS DRUŠTVO PEČNIK RACING TEAM |               |             |   |       |     |
| IE Zavrnieni (0)    |      | 180213-1600-000002 |           | KONDOR, RAČU                        | NOVODSKE STOP | RITVE, D.O. |   |       |     |
| Zavinjeni (0)       |      |                    |           |                                     |               |             |   | IK (K | 1   |
| Napake (0)          |      |                    |           |                                     |               |             |   |       | - T |

Iz seznama nato izberemo eRačuni, ki jih želimo podpisati z digitalnim podpisom in izberemo možnost **Podpiši**.

| ٦ | V obdelavi (4)      | Ozna                  | iči 🗸  | ൙ Priloge      | po 🗑 | dpiši | ► Pošlji                            | 💽 Arhiviraj   | 🖶 Tiskaj    | ~      | Spremeni status | * | Več | ~ |
|---|---------------------|-----------------------|--------|----------------|------|-------|-------------------------------------|---------------|-------------|--------|-----------------|---|-----|---|
| E | Poslani (0)         |                       |        | Številka dokum | enta |       |                                     |               | Pr          | ejemni | ik              |   |     |   |
| E | Poslani papirno (0) | $\mathbf{\mathbf{A}}$ | 180213 | 3-1600-000004  |      |       | RDEČI KRIŽ SLOVENIJE - OBMOČNO ZDRU |               |             |        |                 |   |     |   |
| E | Prevzeti (0)        | $\mathbf{\mathbf{N}}$ | 180213 | 3-1600-000001  |      |       | PAK SERVIS - PAKIRANJE, ADJUSTIRANJ |               |             |        |                 |   |     |   |
|   | Potrjeni (0)        | $\mathbf{\mathbf{M}}$ | 180213 | 3-1600-000003  |      |       | MOTOKROS DRUŠTVO PEČNIK RACING TEAM |               |             |        |                 |   |     |   |
| - | Zavrnieni (N)       |                       | 180213 | 3-1600-000002  |      |       | KONDOR, RAČU                        | NOVODSKE STOP | RITVE, D.O. |        |                 |   |     |   |

Izberemo komponento za podpisovanje.

| ×                                |
|----------------------------------|
| aloži komponento za podpisovanje |
| Velja do                         |
|                                  |

#### S klikom na »Naloži komponento za podpisovanje«

Iz seznamo izberemo željeno digitalno potrdilo za podpis in izberemo možnost **Podpiši**.

| Podpiši    |                                                                                                    |                    |
|------------|----------------------------------------------------------------------------------------------------|--------------------|
| Ozveži sez | znam digitalnih potrdil                                                                                                |                    |
|            |                                                                                                    | Digitalno potrdilo |
| 0          | Digitalno potrdilo: PODPORA UPORABNIKOM<br>Izdajatelj: SIGEN-CA G2<br>Serijska številka: 00B33E34F50000000057208273    |                    |
|            | Digitalno potrdilo: WS.ZZI.SI's state-institutions ID<br>Izdajatelj: state-institutions<br>Serijska številka: 3B48EEF5 |                    |
| Podpiš     | ii X Prekliči                                                                                                    |                    |

Potrebna je samo še potrditev podpisovanja.

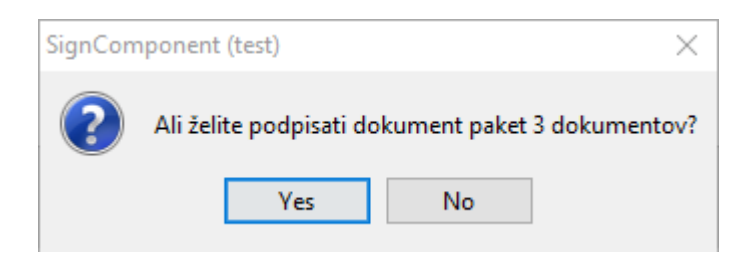

Če so bili eRačuni uspešno podpisani, so pripravljeni za pošiljanje. Izberemo možnost **Pošlji** 

| e | Rač         | uni                     |                                                            |                 |                 |   |   |          |  |  |  |
|---|-------------|-------------------------|------------------------------------------------------------|-----------------|-----------------|---|---|----------|--|--|--|
|   | status:10 · |                         |                                                            |                 |                 |   |   |          |  |  |  |
|   | Oznai       | Si 🗸 🖙 Priloge 💮 Podpiš | ii 🕨 Pošlji 💽 Arhiviraj 📑 Tiskaj 🗸 Spremeni status 👻 Več 😒 |                 |                 |   |   |          |  |  |  |
|   |             | Številka dokumenta      | Prejemnik                                                  | Datum knjiženja | Status          | 0 | ē | Podpisan |  |  |  |
| ſ |             | 180213-1600-000004      | RDEČI KRIŽ SLOVENIJE - OBMOČNO ZDRU                        | 13.02.2018      | V obdelavi (10) | 1 | 0 | Da       |  |  |  |
|   |             | 180213-1600-000001      | PAK SERVIS - PAKIRANJE, ADJUSTIRANJ                        | 13.02.2018      | V obdelavi (10) | 1 | 0 | Da       |  |  |  |
|   |             | 180213-1600-000003      | MOTOKROS DRUŠTVO PEČNIK RACING TEAM                        | 13.02.2018      | V obdelavi (10) | 1 | 0 | Da       |  |  |  |

Če so bili eRačuni uspešno poslani dobite potrditev, hkrati pa se vam prestavijo iz mape »V obdelavi« v mapo **»Poslani**«, kjer dobijo status **»Poslan (31)**«.

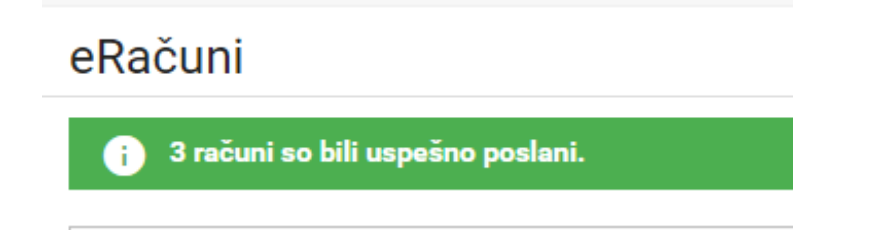

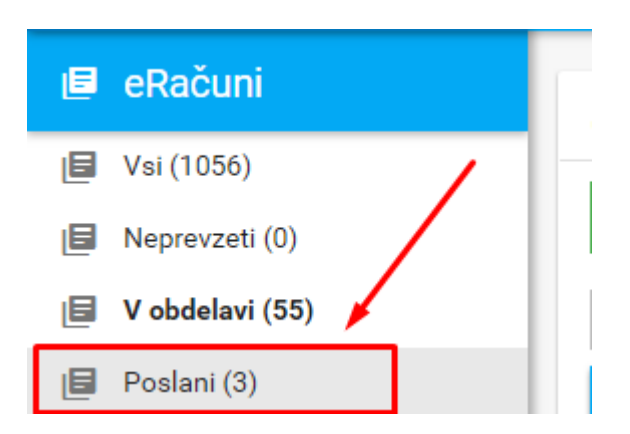

Celotnemu paketu je po pošiljanju dodeljen status **»Obdelan (30)«**. Oznako paketa lahko spreminjamo tudi po pošiljanju. Tabela vsebuje tudi število eRačunov, ki so grupirani glede na status:

| Št. računov | Poslano | Prevzeto | Potrjeno | Zavrnjeno | Napaka | Ostalo |  |  |
|-------------|---------|----------|----------|-----------|--------|--------|--|--|
| 13          | 0       | 0        | 0        | 0         | 0      | 13     |  |  |
| 13          | 5       | 8        | 0        | 0         | 0      | 0      |  |  |
| 160         | 96      | 64       | 0        | 0         | 0      | 0      |  |  |
| 10          | 7       | 3        | 0        | 0         | 0      | 0      |  |  |
| к 🕕 > н     |         |          |          |           |        |        |  |  |

S klikom na število znotraj tabele nam program vrne seznam eRačunov, ki so v izbranem stanju.

| Št. računov  | Poslano | Prevzeto | Potrjeno | Zavrnjeno | Napaka | Ostalo     |
|--------------|---------|----------|----------|-----------|--------|------------|
| 13           | 0       | 0        | 0        | 0         | 0      | 13         |
| 13           | 5       | 8        | 0        | 0         | 0      | 0          |
| 160          | 96      | 64       | 0        | 0         | 0      | 0          |
| 10           | 7       | 3        | 0        | 0         | 0      | 0          |
| k < (1) > >I | 1       |          |          |           |        | 1 - 4 of 4 |